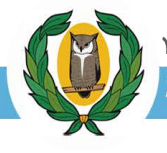

# Εγχειρίδιο Χρήσης Ηλεκτρονικής Πλατφόρμας Υποβολής Αιτήσεων για εισαγωγή στα Ανώτερα και Ανώτατα Εκπαιδευτικά Ιδρύματα (Α.Α.Ε.Ι.) Ελλάδας

| 1. | Προ                                                | όσβαση στην Ηλεκτρονική Πλατφόρμα (Η <sub>λ</sub> Π) | 2   |  |  |  |
|----|----------------------------------------------------|------------------------------------------------------|-----|--|--|--|
| 2. | Οθόνη Εισόδου                                      |                                                      |     |  |  |  |
| 3. | ΔIA                                                | ΔΙΚΑΣΙΑ ΕΙΣΟΔΟΥ ΣΤΟ ΣΥΣΤΗΜΑ                          | 4   |  |  |  |
| 4. | ΕΠΕΞΕΡΓΑΣΙΑ ΑΙΤΗΣΗΣ ΓΙΑ ΕΙΣΑΓΩΓΗ ΣΤΑ ΑΑΕΙ ΕΛΛΑΔΟΣ5 |                                                      |     |  |  |  |
|    | 4.1                                                | Καρτέλα 1 – Στοιχεία Υποψηφίου                       | . 5 |  |  |  |
|    | 4.2                                                | Καρτέλα 2 – Σχολές προτίμησης                        | . 6 |  |  |  |
|    | 4.3                                                | Καρτέλα 3 – Δηλώσεις                                 | . 7 |  |  |  |
|    | 4.4                                                | Ολοκλήρωση Αίτησης                                   | . 8 |  |  |  |
|    | 4.5                                                | Αναίρεση Υποβολής Αίτησης                            | 10  |  |  |  |

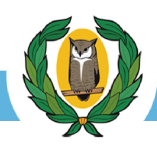

# 1. Πρόσβαση στην Ηλεκτρονική Πλατφόρμα (Η<sub>λ</sub>Π<sup>1</sup>).

Μπορείτε να μεταβείτε στην Η<sub>λ</sub>Π υποβολής αιτήσεων για τα Ανώτερα και Ανώτατα Εκπαιδευτικά Ιδρύματα (AAEI<sup>2</sup>) Ελλάδος μέσω οποιουδήποτε Φυλλομετρητή (Browser **C O I**) αφού πληκτρολογήσετε την πιο κάτω διεύθυνση URL <u>https://ksa.schools.ac.cv</u>

Επίσης, μπορείτε να μεταβείτε στη συγκεκριμένη ιστοσελίδα και μέσω των διαδικτυακών συνδέσμων (Banners) που υπάρχουν στην ιστοσελίδα των Παγκύπριων Εξετάσεων Πρόσβασης <u>https://panexams.moec.gov.cy</u>

#### 2. Οθόνη Εισόδου.

Μεταβείτε στη διεύθυνση της Ιστοσελίδας Υποβολής Αιτήσεων για τα ΑΑΕΙ Ελλάδος. Θα εμφανιστεί η αρχική οθόνη εισόδου στην Η<sub>λ</sub>Π (εικ.1)

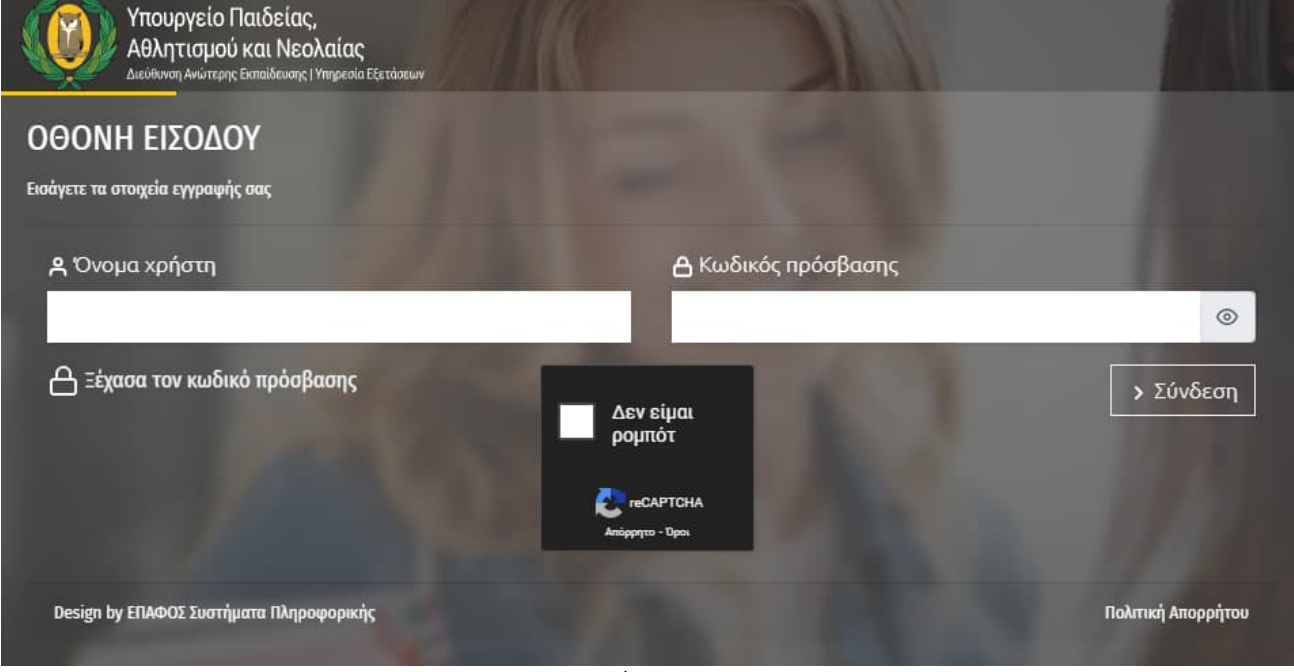

εικ.1

Οι χρήστες θα πρέπει να γνωρίζουν το όνομα χρήστη που χρησιμοποίησαν όταν έκαναν αρχικά εγγραφή στην Η<sub>λ</sub>Π για συμμετοχή τους στις ΠΕΠ<sup>3</sup> 2025.

Το όνομα χρήστη σας έχει αποσταλεί με **μήνυμα SMS** στο κινητό τηλέφωνο και στο **ηλεκτρονικό ταχυδρομείο** που δηλώσατε κατά τη διαδικασία εγγραφής σας στην Η<sub>λ</sub>Π.

Η λειτουργία ανάκτησης του ονόματος **χρήστη δεν είναι εφικτή**, εν αντιθέση με τον κωδικό πρόσβασης, ο οποίος δύναται μέσω λειτουργίας της ΗλΠ να επαναπροσδιοριστεί (reset).

Η διαδικασία επαναπροσδιορισμού (reset) κωδικού πρόσβασης παρουσιάζεται στην εικόνα 2 πιο κάτω.

<sup>3</sup> ΠΕΠ - Παγκύπριες Εξετάσεις Πρόσβασης

<sup>&</sup>lt;sup>1</sup> ΗλΠ – Ηλεκτρονική Πλατφόρμα

<sup>&</sup>lt;sup>2</sup> ΑΑΕΙ - Ανώτερα και Ανώτατα Εκπαιδευτικά Ιδρύματα

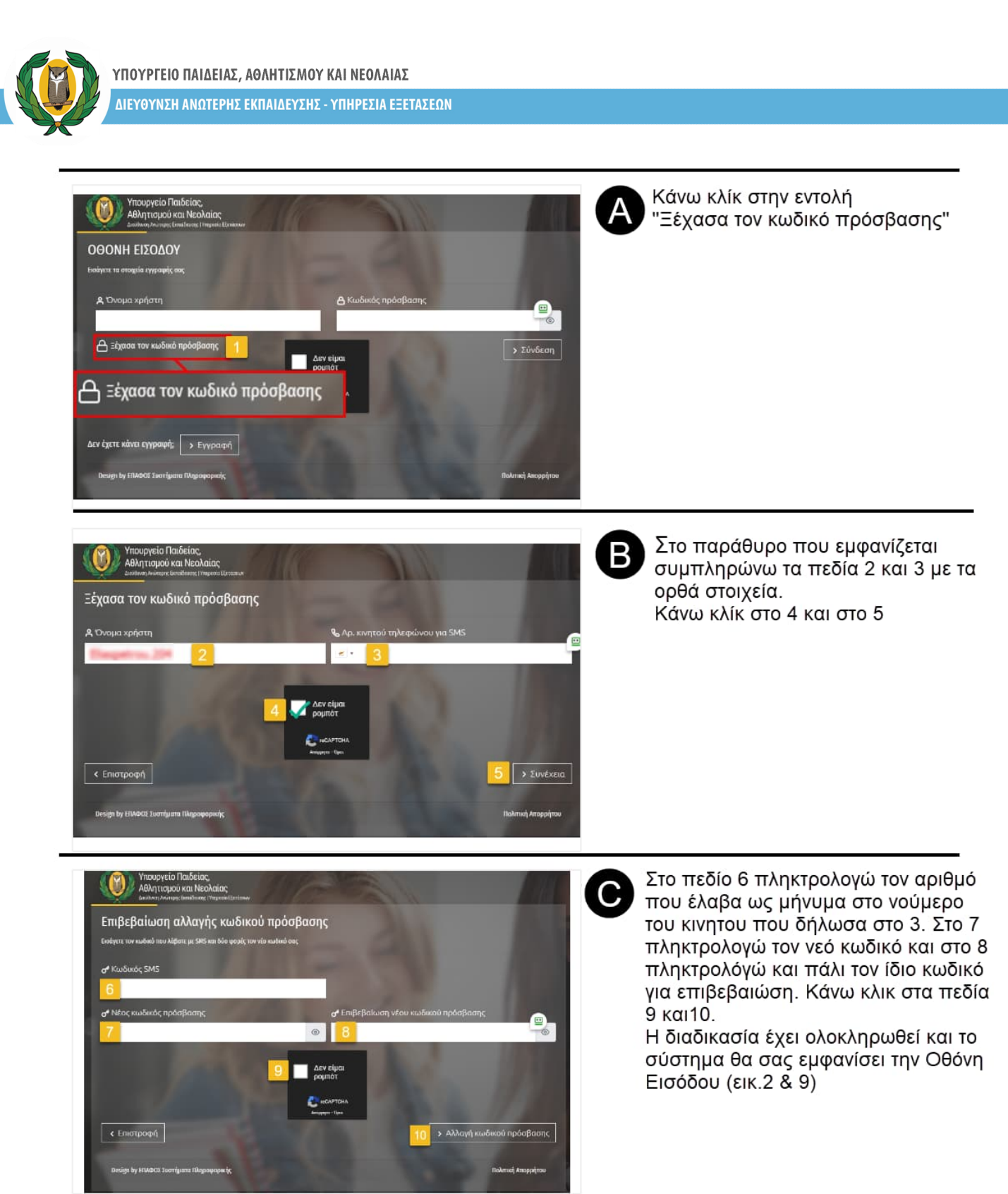

εικ. 2

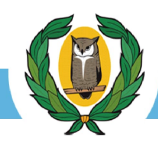

# 3. ΔΙΑΔΙΚΑΣΙΑ ΕΙΣΟΔΟΥ ΣΤΟ ΣΥΣΤΗΜΑ

Για την είσοδο στην ΗλΠ ακολουθώ τα βήματα 1 μέχρι και 4 που φαίνονται στην εικ. 3 πιο κάτω

| Υπουργείο Παιδείας,<br>Αθλητισμού και Νεολαίας<br>Δαιδιοσι Ανωταρι Επαθάσσε (Ηπρασία Ελειάσων<br>ΟΘΟΝΗ ΕΙΣΟΔΟΥ<br>Εκούγετε τα στοιχεία εγγραφής σας | η το<br>τό σας<br>ας.                                                                                                    | ε τον κωδικό πρόσβασης<br>παράγραφο 2                 |  |
|----------------------------------------------------------------------------------------------------|----------------------------------------------------------------------------------------------------|-------------------------------------------------------|--|
| <b>Α</b> Όνομα χρήστη                                                                                                    | 🔒 Κωδικός πρόσβο                                                                                                    | ασης                                                  |  |
|                                                                                                    | 2                                                                                                    | ۲                                                     |  |
|                                                                                                    | 3 Δεν είμαι<br>ρομπότ<br>αναγντισ-Βρικί<br>αναγντισ-Βρικί<br>αναγντισ-Βρικό<br>αναγντισ-Βρικό<br>αναγντισ-Βρικό<br>αναγντισ-Βρικό<br>αναγντισ- | And Market<br>And And And And And And And And And And |  |
| Design by ΕΓΙΛΦΟΣ Συστήματα Πληροφορικής                                                                                                    |                                                                                                    | Πολιτική Απορρήτου                                    |  |
|                                                                                                    |                                                                                                    |                                                       |  |

εικ. З

Στην οθόνη του Η/Υ θα εμφανιστεί η αρχική σελίδα .(εικ. 4) μέσω της οποίας μπορώ να μεταβώ:

- α. στην αίτηση που υπέβαλλα για τις ΠΕΠ 2025 για να την δω και να την εκτυπώσω εάν θέλω (σημεία 1 & 3)
- β. στην αίτηση για εισαγωγή στα ΑΑΕΙ Ελλάδος για να την επεξεργαστώ και να την υποβάλω (σημεία 2 & 4)

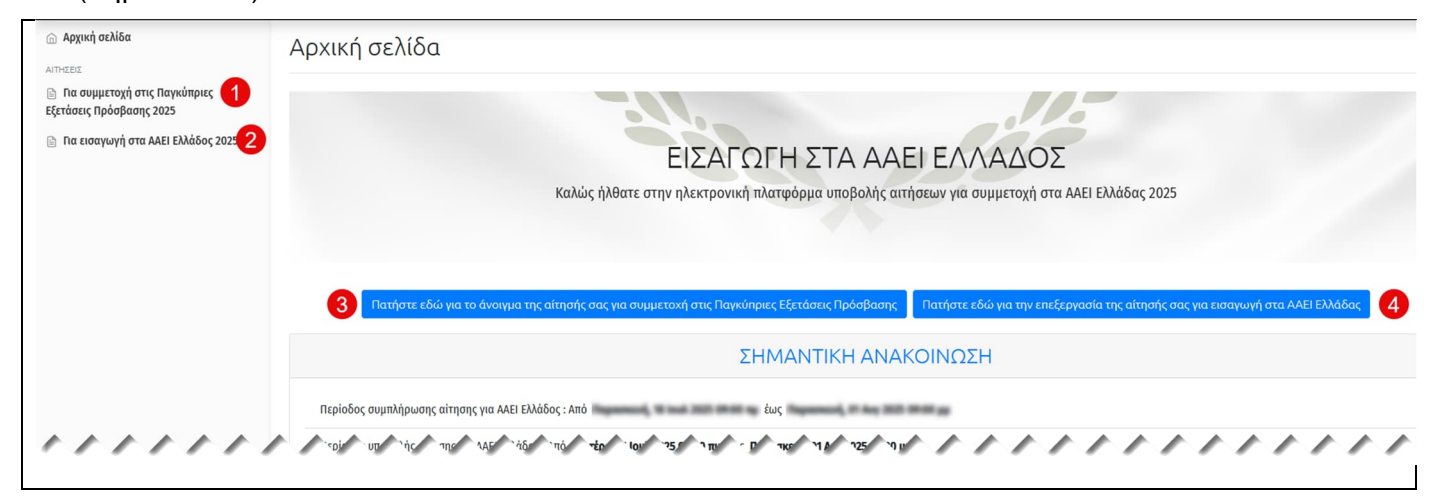

εικ. 4

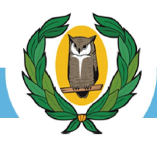

# 4. ΕΠΕΞΕΡΓΑΣΙΑ ΑΙΤΗΣΗΣ ΓΙΑ ΕΙΣΑΓΩΓΗ ΣΤΑ ΑΑΕΙ ΕΛΛΑΔΟΣ

#### 4.1 Καρτέλα 1 – Στοιχεία Υποψηφίου

Πατώντας πάνω σε ένα από τα δύο πλαίσια (σημεία 2 & 4) για επεξεργασίας της αίτησης (εικ. 4) εμφανίζεται η οθόνη στην οποία είναι ενεργή η καρτέλα 1 "**Στοιχεία Υποψηφίου**" (εικ. 5).

Στην καρτέλα 1 εμφανίζονται τα στοιχεία που έχει **ήδη** εισάγει ο/η υποψήφιος/α κατά τη διαδικασία της δήλωσης του/της για συμμετοχή στις ΠΕΠ 2025

Ο χρήστης καλείται στην καρτέλα αυτή **να διορθώσει** ή/και **να προσθέσει** πεδία που αναφέρονται στην καρτέλα. Επισημαίνεται ότι:

(α) όλα τα υποχρεωτικά πεδία πρέπει να συμπληρωθούν ορθά ώστε να συνάδουν με αυτά που υπάρχουν στα επίσημα έγγραφα, τα οποία και θα κατατεθούν κατά την εγγραφή σας στη Γραμματεία της Σχολής εισαγωγής σας. Προσοχή σε ορθογραφικά και αριθμητικά λάθη. Προσέξετε τι συμπληρώνετε σε κάθε πεδίο. Δώστε ιδιαίτερη προσοχή στη συμπλήρωση της ταχυδρομικής σας διεύθυνσης ώστε να παραλάβατε τη Βεβαίωση Γενικού Βαθμού Πρόσβασης / Κατάταξης που θα σας αποστείλει η Υπηρεσία Εξετάσεων. Όλα τα πεδία πρέπει να είναι με ΚΕΦΑΛΑΙΑ γράμματα.

(β) τα πεδία με γκρι φόντο δεν μπορούν να τροποποιηθούν.

| Κωδικός υποψης                                   | ρίου                                                                                                    | Γενικός Βαθμός Πρ | οόσβασης/Κατάταξης           |                                   | Κατάσταση αίτησης Υποβολι<br>όλα τα α                      | ή αίτησης ι<br>ταραίτητα |
|--------------------------------------------------|----------------------------------------------------------------------------------------------------|-------------------|------------------------------|-----------------------------------|------------------------------------------------------------|--------------------------|
| 25714001                                         |                                                                                                    | 19                | 2,132                        | ΠΡΟΣΟΧΗ: Για να είναι έγκυρη η αί | Εκκρεμεί (1)<br>Ιτπσή σας θα πρέπει να ΥΠΟΒΛΗΘΕΙ στο σύστη | μα εντός τ               |
|                                                  |                                                                                                    |                   |                              | πρ                                | οκαθορισμένης προθεσμίας                                   |                          |
| ΚΑΡΤΕΛΑ 1<br>Στοιχεία υποψηφίου Σχολές προτίμηση | ις Δηλώσεις                                                                                                    |                   |                              |                                   |                                                            |                          |
| Προσωπικά στοιχεία                               |                                                                                                    |                   | Στοιχεία επικοινωνίας        |                                   |                                                            |                          |
| Α Επώνυμο                                        | Α Όνομα                                                                                                    |                   | 🙆 Οδός και αριθμός           |                                   | 🙆 Ταχ. Κώδικας                                             | 7.                       |
| (21.000)                                         | wards Transition                                                                                                    |                   | 1000.12                      |                                   |                                                            | -                        |
| Α Όνομα πατέρα                                   | Α Όνομα μητέρας                                                                                                    |                   | 🏠 Δήμος ή Κοινότητα          | 🏠 Επαρχία ή                       | ) Νομός                                                    |                          |
| Phase                                            | 10.00                                                                                                    |                   | 10710300                     | 1.4796783                         |                                                            | ¢                        |
| Α Φύλο                                           | 🗖 Αριθμός ταυτότητας ή διαβα                                                                                                    | τηρίου            | & Αρ. τηλεφώνου              | @ Διεύθυνση ηλ. ταχυδρομείου      | J                                                          |                          |
| Άρρεν                                            | ¢                                                                                                    |                   | <b>.</b> .                   | transfer from the second          |                                                            |                          |
| 🛱 Έτος γέννησης                                  | 🗖 Χώρα γέννησης                                                                                                    |                   | & Αρ. κινητού τηλεφώνου γ    | ia SMS                            |                                                            |                          |
| 100                                              | and the second second sec | •                 | <ul> <li>Bookrow?</li> </ul> | Το σημέιο αυτο δεν μτ             | πορει να τροποποιηθούν                                     |                          |
| 🖿 Χώρα καταγωγής                                 | 🖿 Χώρα υπηκοότητας                                                                                                    |                   |                              |                                   |                                                            |                          |
| 1000                                             | •                                                                                                    | •                 | Άλλα στοιχεία                |                                   |                                                            |                          |
|                                                  |                                                                                                    |                   | 🛱 Έτος αποφοίτησης           |                                   |                                                            |                          |
| μπορεί να γία<br>των αιτήσεω                     | τορολης χωρις κάνενα περιορισμό<br>νει εντός της προθεσμίας υποβολής<br>ιν.                                                                                                    | ]                 | 2000                         | Πριν από κάθε μ<br>άλλη καρτέλα σ | <sup>ετ</sup> ακίγηση                                      |                          |
|                                                  |                                                                                                    |                   |                              |                                   | τοθηκεύουμε                                                |                          |

#### <u>Προσοχή:</u>

Το σύστημα δεν επιτρέπει στον χρήστη να αποθηκεύσει οποιανδήποτε καρτέλα εάν δεν συμπληρωθούν ορθά όλα τα **υποχρεωτικά <u>πεδία</u>**. Στην περίπτωση που εκκρεμεί η συμπλήρωση υποχρεωτικών πεδίων το σύστημα θα ενημερώσει τον χρήστη ανάλογα.

| m                                                                | 🗎 Ταχ. Κώδικας                                                          |  |
|------------------------------------------------------------------|-------------------------------------------------------------------------|--|
| Δώστε οδό και αριθμό                                             | Δώστε ταχ. κώδικα                                                       |  |
| Η συμπλήρωση του πεδίου "Οδός και αριθμός" είναι υπο             | χρεωτική Η συμπλήρωση του πεδίου<br>"Ταχ. Κώδικας" είναι<br>υποχρεωτική |  |
| 📾 Δήμος ή Κοινότητα                                              | Θ Επαρχία                                                               |  |
| Δώστε δήμο ή κοινότητα                                           | Επιλέξτε επαρχία                                                        |  |
| Η συμπλήρωση του πεδίου "Δήμος ή Κοινότητα" είναι<br>υποχρεωτική | Η συμπλήρωση του πεδίου "Επαρχία" είναι υποχρεωτική                     |  |
| 🗞 Αρ. κινητού τηλεφώνου για SMS                                  |                                                                         |  |
| <b>e</b> - hereite                                               |                                                                         |  |
|                                                                  | δο Αρ. τηλεφώνου 2                                                      |  |
| % Αρ. τηλεφωνου Ι                                                | < • Δώστε αρ. τηλεφώνου 2                                               |  |
| 🗞 Αρ. τηλεφώνου 1<br>🥑 • Δώστε αρ. τηλεφώνου 1                   | < 🔹 Δώστε αρ. τηλεφώνου 2                                               |  |

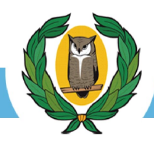

# 4.2 Καρτέλα 2 – Σχολές προτίμησης

Στην καρτέλα αυτή ο/η υποψήφιος/α καλείται να βάλει σε αριθμητική σειρά από το ένα (1) μέχρι και το είκοσι (20) τις σχολές που τον/την ενδιαφέρουν.

Αρχικά ο/η υποψήφιος/α επιλέγει ένα(1) **ΜΟΝΟ Επιστημονικό Πεδίο** από τα τέσσερα (4) που είναι διαθέσιμα. Ανάλογα με την επιλογή του επιστημονικού πεδίου στην οθόνη εμφανίζονται αυτόματα τα ονόματα των διαθέσιμων σχολών και το αντίστοιχο όνομα του εκπαιδευτικού ιδρύματος στο οποίο ανήκει η σχολή. Οι σχολές εμφανίζονται υπό μορφή καταλόγου αλφαβητικά σύμφωνα με το **Επιστημονικό Πεδίο** και τα **Έγκυρα Πλαίσια Πρόσβασης** στα οποία εμπίπτουν (εικ. 6). Τα έγκυρα πλαίσια πρόσβασης εμφανίζονται αυτόματα στο ανάλογο πεδίο και δεν μπορούν να διαφοροποιηθούν.

Ακολούθως ο/η υποψήφιος/α συμπληρώνει τη στήλη "<u>Σειρά προτίμησης</u>" ξεκινώντας από τη σχολή με τη ψηλότερη προτίμηση επιλέγοντας από το αναδυόμενο μενού τον αριθμό ένα(1) και καταλήγει στη σχολή με την χαμηλότερη προτίμηση επιλέγοντας από το αναδυόμενο μενού τον αντίστοιχο αύξοντα αριθμό που αντιστοιχεί στην τελευταία του επιλογή. Ο/Η υποψήφιος/α έχει το δικαίωμα να επιλέξει μέχρι και είκοσι (20) σχολές. Δεν είναι υποχρεωτικό να επιλέξει είκοσι (20) σχολές μπορεί και λιγότερες. Στην στήλη "<u>Σειρά</u> <u>προτίμησης</u>" παρέχεται επίσης και η δυνατότητα πληκτρολόγησης του αριθμού πέραν της δυνατότητας επιλογής του.

|                     | Κωδικός υποψηφίου<br><b>25714001</b> |                             | Γενικός Βαθμός Πρόσβασης/Κατάταξης<br><b>19,132</b> |                                                                                                    | Κατάσταση αίτησης<br><b>Εκκρεμεί (1)</b>                                        |
|---------------------|--------------------------------------|-----------------------------|-----------------------------------------------------|----------------------------------------------------------------------------------------------------|---------------------------------------------------------------------------------|
|                     |                                      |                             |                                                     | ΠΡΟΣΟΧΗ: Για να είναι έγκυ                                                                                                    | ρη η αίτησή σας θα πρέπει να ΥΠΟΒΛΗΘΕΙ στο σύστημ<br>προκαθορισμένης προθεσμίας |
| Στοιχεία υποψηφίου  | 🖹 Σχολές προτίμη                     | ασης Δηλώσεις               |                                                     | <ul> <li>Επιστημονικ</li> <li>20 - Θετικές Ει</li> <li>Επιλέξει επιστ</li> </ul>                                                                                                    | ό πεδίο<br>ποτήμες ο<br>ημονικό πεδίο                                           |
| 🛛 Έγκυρα Πλαίσια Πρ | όσβασης                              |                             | 🛛 Επιστημονικό πεδίο                                | - 10 - Ауθрытю<br>- 10 - Ауθрытю<br>- 10 - 10 - 10 - 10 - 10 - 10 - 10 - 10 | τικές Επιστήμος<br>ποτήμος<br>Veclac                                            |
| 19, 23, 24, 27      |                                      |                             | 20 - Θετικές Επιστήμες 1 🗲                          | ч 40 - Епіотірия<br>NIO)                                                                                                    | ; Οκκονομίας & Πληροφορικής                                                     |
| Πλαίσια πρόσβασης   | Κωδικός σχολής                       | Όνομα σχολής                |                                                     | <b>Ίδρυμα</b>                                                                                                    | Σειρά προτίμησης                                                                |
| 19                  | 225                                  | ΑΓΡΟΝΟΜΩΝ ΚΑΙ ΤΟΠΟΓΡΑΦΩ     | Ν ΜΗΧΑΝΙΚΩΝ - ΜΗΧΑΝΙΚΩΝ ΓΕΩΠΛΗΡΟΦΟΡΙΚΗΣ (ΑΘΗΝΑ)     | Е.М.П.                                                                                                    | 1                                                                               |
| 19                  | 227                                  | ΑΓΡΟΝΟΜΩΝ ΚΑΙ ΤΟΠΟΓΡΑΦΩ     | Ν ΜΗΧΑΝΙΚΩΝ (ΘΕΣΣΑΛΟΝΙΚΗ)                           | А.П.Ө.                                                                                                    | 3                                                                               |
| 19                  | 1288                                 | ΑΕΙΦΟΡΙΚΗΣ ΓΕΩΡΓΙΑΣ (ΑΓΡΙΝΙ | 0)                                                  | ΠΑΝ. ΠΑΤΡΩΝ                                                                                                    | 2                                                                               |
| 19                  | 1002                                 | ΑΕΡΟΔΙΑΣΤΗΜΙΚΗΣ ΕΠΙΣΤΗΜΗΣ   | και τεχνολογιάς (ψάχνα ευβοίας)                     | Е.К.П.А.                                                                                                    | 4                                                                               |
| 19                  | 327                                  | ΑΞΙΟΠΟΙΗΣΗΣ ΦΥΣΙΚΩΝ ΠΟΡΩΙ   | ν και γεωργικής μηχανικής (αθηνα)                   | ΓΕΩΠΟΝΙΚΟ ΠΑΝ. 2                                                                                                    | 7                                                                               |
| 19                  | 285                                  | ΓΕΩΛΟΓΙΑΣ (ΘΕΣΣΑΛΟΝΙΚΗ)     |                                                     | А.П.Ө.                                                                                                    | 8                                                                               |
| 19                  | 287                                  | ΓΕΩΛΟΓΙΑΣ (ΠΑΤΡΑ)           |                                                     | ΠΑΝ. ΠΑΤΡΩΝ                                                                                                    | 6                                                                               |
| 19                  | 283                                  | ΓΕΩΛΟΓΙΑΣ ΚΑΙ ΓΕΩΠΕΡΙΒΑΛΛΟ  | ΝΤΟΣ (ΑΘΗΝΑ)                                        | Е.К.П.А.                                                                                                    | 5                                                                               |

εικ. 6

Σε κάθε βήμα μην ξεχνάτε να αποθηκεύετε τις επιλογές σας.

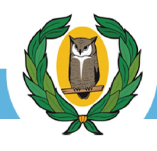

#### 4.3 Καρτέλα 3 – Δηλώσεις

Στην καρτέλα αυτή ο/η υποψήφιος/α καλείται να διαβάσει προσεκτικά τις δέκα (10) δηλώσεις που εμφανίζονται στην οθόνη του και υπό την προϋπόθεση ότι συμφωνεί με τις δηλώσεις αυτές καλείται να αποδεκτεί και να ενεργοποιήσει την επιλογή "Δηλώνω τα παραπάνω"

| Κωδικός υποψηφίου                                                                                                    |                                                                                                    |                                                                                                    | Γενικός Βαθμός Πρόσβασης/Κατάταξης                                                                                                    | Κατάσταση αίτησης                                                                        |
|----------------------------------------------------------------------------------------------------|----------------------------------------------------------------------------------------------------|----------------------------------------------------------------------------------------------------|----------------------------------------------------------------------------------------------------|------------------------------------------------------------------------------------------|
|                                                                                                    | 25714001                                                                                                    |                                                                                                    | 19,132                                                                                                    | Εκκρεμεί (1)                                                                             |
|                                                                                                    |                                                                                                    |                                                                                                    | ΠΡΟΣΟΧΗ: Για να                                                                                                    | είναι έγκυρη η αίτησή σας θα πρέπει να ΥΠΟΒΛΗΘΕΙ στο σύστι<br>προκαθορισμένης προθεσμίας |
| Στοιχεία υποψηφίου                                                                                                    | Σχολές προτίμησης                                                                                                    | 🖹 Δηλώσεις                                                                                                    |                                                                                                    |                                                                                          |
| λώνω ότι:<br>1. Οι αριθμητικές ενδ<br>2. Δεν επιθυμώ την ε<br>3. Δεν ένω υποβάλει                                                                                                    | δείξεις που έγραψα δεξιά α<br>ισαγωγή μου σε όσες σχολ<br>άλλο Μηγανονοαωικό Δελτ                                                                                                    | πό τις σχολές ή τμί<br>ές, τμήματα ή εισα<br>ίο της ίδιας κατηνα                                                                                                    | ιματα της προτίμησής μου, φανερώνουν τη σειρά προτίμησής μου για την εισαγωγή μου σε κάθε μια από α<br>γωγικές κατευθύνσεις δεν έχω δεξία από αυτές ένδειξη προτίμησης.<br>ριάς ο ίδιος ή με πληρεξούσιο.                                                                                                    | ιυτές.                                                                                   |
| λώνω ότι:<br>1. Οι αριθμητικές ενδ<br>2. Δεν επιθυμώ την ε<br>3. Δεν έχω υποβάλει<br>4. Δεν έχω πτυχίο σχι<br>5. Δεν έχω πτυχίο σχι<br>5. Δεν έχω δηλώσει π<br>6. Βεβαιώνω την ακρ<br>7. Ελαβα γνώση των<br>8. Δεν έχω υποβάλει<br>9. Έχω φοιτήσει με π<br>10. Γουλάχιστον ο ένα | δείξεις που έγραψα δεξιά α<br>ισαγωγή μου σε όσες οχολ<br>άλλο Μηχανογραφικό Δελτ<br>ολής ή τμήματος της Τρτιο<br>τροτίμηση για Σχολή, Τμήμι<br>ίβεια των στοιχείων που σ<br>οδηγιών και πληροφοριώ<br>και Μηχανογραφικό Δελτίς<br>λήρη φοίτηση στις δύο (2)<br>ς (1) εκ των γονέων μου ΔΕ | πό τις σχολές ή τμι<br>ές, τμήματα ή εισα<br>ίο της ίδιας κατηγι<br>βάθμιας Εκπαίδευς<br>ή εισαγωγική κατ<br>υμπλήρωσα.<br>/.<br>της κατηγορίας «<br>τελευταίες τάξεις τ<br>Ν έχει Ελληνική κα | ματα της προτίμησής μου, φανερώνουν τη σειρά προτίμησής μου για την εισαγωγή μου σε κάθε μια από α<br>γωγικές κατευθύνσεις δεν έχω δεξιά από αυτές ένδειξη προτίμησης.<br>ης της Ελλάδας.<br>εύθυνση στο οποίο είμαι ήδη σπουδαστής.<br>Ελλήνων του Εξωτερικού» για το έτος 2025.<br>τον Λυκείου ή αντίστοιχου σχολείου στην Κύπρο (Έντυπο Π3).<br>ταγωγή (Βεβαίωση καταγωγής). | ιυτές.                                                                                   |

#### Σημαντική Υπενθύμιση

- Για να προχωρήσετε στην επόμενη καρτέλα πρέπει να κάνετε "Αποθήκευση". Χωρίς αποθήκευση κινδυνεύετε να χάσετε πληροφορίες που έχετε εισάγει στο σύστημα.
- ✓ Σε κάθε αποθήκευση η Η<sub>λ</sub>Π θα ενημερώσει εάν η αποθήκευση έγινε με επιτυχία εμφανίζοντας στην οθόνη το μήνυμα
   ✓ Η αποθήκευση της αίτησης × ολοκληρώθηκε επιτυχώς
- Σε περίπτωση προβλήματος το σύστημα θα ενημερώσει τον χρήστη για το είδος του προβλήματος.
   Ο χρήστης θα πρέπει να διορθώσει τις επιλογές ώστε να μπορεί να προχωρήσει στην αποθήκευση.
- ✓ Η Αποθήκευση πρέπει να γίνεται με την ολοκλήρωση της διαδικασίας εισαγωγής σε κάθε καρτέλα. Σε περίπτωση που δεν γίνει Αποθήκευση, ο χρήστης κινδυνεύει να <u>χάσει πληροφορίες</u> που εισήγαγε στην Η<sub>λ</sub>Π.

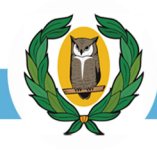

### 4.4 Ολοκλήρωση Αίτησης

Στο σημείο αυτό ο/η υποψήφιος/α έχει περάσει από όλες τις καρτέλες επεξεργασίας της αίτησής του/της και απομένει μόνο να πραγματοποιήσει τον τελικό έλεγχο της αίτησης και να την υποβάλει.

#### Έλεγχος Αίτησης

Η διαδικασία ελέγχου της αίτησης είναι απλή και γίνεται από την εντολή " Έλεγχος " που βρίσκεται στο πάνω δεξιά μέρος της οθόνης.

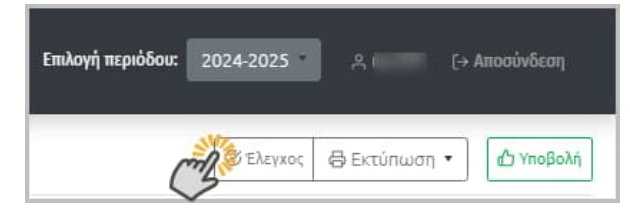

Σε περίπτωση προβλήματος ή/και λαθών το σύστημα θα ενημερώσει μέσω μηνύματος για το/τα πρόβλημα/τα που έχει εντοπίσει στην αίτηση. Ο χρήστης για να προχωρήσει θα πρέπει να διορθώσει το/τα πρόβλημα/τα και να κάνει επανέλεγχο της αίτησης του.

#### Εκτύπωση Αίτησης / Υπεύθυνης Δήλωσης

Αφού ολοκληρωθεί με επιτυχία ο "**Ελεγχος**", μέσω της επιλογής "**Εκτύπωση**", η Η<sub>λ</sub>Π δημιουργεί αρχείο pdf το οποίο αποθηκεύεται στον Η/Υ. Συστήνεται όπως η αίτηση εκτυπωθεί και ελεγχθεί.

Επίσης στο σημείο αυτό παρέχεται η δυνατότητα δημιουργίας αρχείου pdf της υπεύθυνης δήλωσης του Ν.1599/1986 η οποία θα πρέπει να εκτυπωθεί και να υπογραφεί από τον/την υποψήφιο/ια. Η δήλωση αυτή θα κατατεθεί μαζί με όλα τα άλλα πιστοποιητικά που απαιτούνται κατά την εγγραφή του/της υποψήφιου/ιας στην σχολή που θα του/της παραχωρηθεί θέση.

# Έλεγχος Β Εκτύπωση Κατάσταση Κατάσταση Εκκρεμε

#### Υποβολή Αίτησης

Ο/Η υποψήφιος/ια αφού ελέγξει και βεβαιωθεί ότι η αίτησή του είναι ορθή και ολοκληρωμένη θα πρέπει να υποβάλει την αίτησή του στο σύστημα.

Τονίζεται ότι μέχρι το σημείο υποβολής της αίτησης η κατάστασή της είναι " **Εκκρεμεί** "

Μια δήλωση για να είναι **έγκυρη** θα πρέπει να Υποβληθεί και να αλλάξει κατάσταση.

Η υποβολή της αίτησης γίνεται μέσω του εικονιδίου

 Ενεργοποιώντας την εντολή <sup>ΔΥποβολή</sup> στην οθόνη του Η/Υ εμφανίζεται το διπλανό μήνυμα

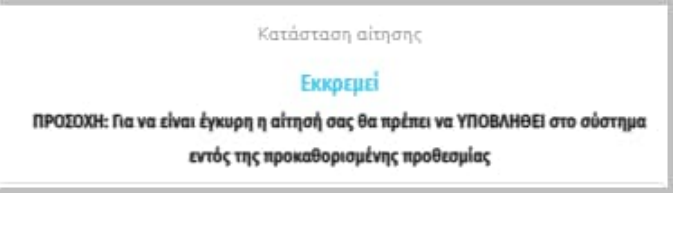

| ιоβ | ολή                                                                                                    |
|-----|----------------------------------------------------------------------------------------------------|
|     | Υποβολή αίτησης ×                                                                                          |
|     | Προσοχή! Μετά την υποβολή της αίτησής σας, εάν επιθυμείτε<br>τροποποίησή της, επιλέξτε «Αναίρεση υποβολής» |
|     | Θέλετε να προχωρήσετε ;                                                                                    |
|     | Όχι Ναι, θα προχωρήσω                                                                                      |

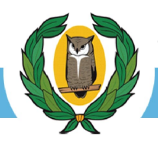

Ναι, θα προχωρήσω

2. Ενεργοποιώ την επιλογή

Μετά από λίγο το σύστημα θα στείλει αυτόματα μήνυμα στο κινητό τηλέφωνο και στο ηλεκτρονικό ταχυδρομείου του/της υποψήφιου/ιας ενημερώνοντάς τον/την για την κατάσταση της αίτησής του/της.

|                                                                                                    | All Unread                                                                                           | By Date 🗸 🕇                                                           |                     |
|----------------------------------------------------------------------------------------------------|----------------------------------------------------------------------------------------------------|-----------------------------------------------------------------------|---------------------|
|                                                                                                    | ∽ Today                                                                                              | F                                                                     |                     |
| YpExetaseon >                                                                                                    | Second Street one                                                                                    |                                                                       |                     |
|                                                                                                    | Υπηρεσία Εξετάσεων-ΠΕΠ<br>Υποβολή αίτησης<br>Η υποβολή της αίτησης ολοκληρώθ                         | <b>23:09</b><br>ηκε                                                   |                     |
|                                                                                                    | Negasita Oprilation (01)<br>Bellen enders stren<br>Fatter in (printer)                               | -                                                                     |                     |
| Η ΥΠΟΒΟΛΗ ΤΗΣ ΑΙΤΗΣΗΣ<br>ΟΛΟΚΛΗΡΩΘΗΚΕ ΕΠΙΤΥΧΩΣ.<br>(ΟΝΟΜΑ ΧΡΗΣΤΗ: klekas,<br>ΑΡΙΘΜΟΣ ΕΓΓΡΑΦΟΥ: xxx827,<br>ΚΩΔΙΚΟΣ ΑΙΤΗΣΗΣ:<br>25714001). | Herganitis Effectives.an (101)<br>Handreit er einer<br>Anne de Geore Campais<br>Han de Geore Campais |                                                                       |                     |
|                                                                                                    | Υποβολή αίτησης                                                                                      |                                                                       |                     |
|                                                                                                    | Υπηρεσία Εξετάα<br>Το                                                                                | σεων-ΠΕΠ <ksa-no-r< th=""><th>eply@schools.ac.cy&gt;</th></ksa-no-r<> | eply@schools.ac.cy> |
|                                                                                                    | Η υποβολή της αίτησης ολο                                                                            | οκληρώθηκε επιτυχι                                                    | ώς.                 |
|                                                                                                    | Όνομα Χρήστη:<br>Αριθμός Εγγράφου: xxx827<br>Κωδικός Αίτησης: 2571400                                | 7                                                                     |                     |

Επιπρόσθετα η κατάστασης της αίτησης στην οθόνη του Η/Υ αλλάζει από "Εκκρεμεί" σε "Ολοκληρωμένη"

| Αίτηση εισαγωγής στα ΑΑΕΙ Ελλάδος             |                                                     |                                       |  |  |  |
|-----------------------------------------------|-----------------------------------------------------|---------------------------------------|--|--|--|
| Κωδικός υποψηφίου<br><b>25714001</b>          | Γενικός Βαθμός Πρόσβασης/Κατάταξης<br><b>19,132</b> | Κατάσταση αίτησης<br>Ολοκληρωμένη (2) |  |  |  |
| Στοιχεία υποψηφίου Σχολές προτίμησης Δηλώσεις |                                                     |                                       |  |  |  |

<u>ΠΡΟΣΟΧΗ</u>: Τονίζεται ότι μετά τη λήξη της περιόδου υποβολής των αιτήσεων, δεν επιτρέπεται καμία αλλαγή ή τροποποίηση. Για τυχόν λάθη, αβλεψίες ή παραλείψεις, την ευθύνη φέρει αποκλειστικά ο ίδιος ο υποψήφιος.

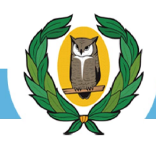

#### 4.5 Αναίρεση Υποβολής Αίτησης

Το σύστημα παρέχει στον/στην υποψήφιο/α τη δυνατότητα να αναιρέσει την αίτησή του/της η οποία βρίσκεται σε κατάσταση "**Ολοκληρωμένη"** για οποιονδήποτε λόγο και αιτία. Η δυνατότητα αναίρεσης είναι διαθέσιμη μέχρι και την λήξη της περιόδου υποβολής αιτήσεων (βλ. ανακοινώσεις YE).

| Η διαδικασία αναίρεσης γίνεται μέσω του εικονιδί                                                                                                    | Ου Δ Αναίρεση υποβολής                                                                                                    |
|----------------------------------------------------------------------------------------------------|----------------------------------------------------------------------------------------------------|
| Ενεργοποιώντας την εντολή αυτή στην                                                                                                    | Αναίρεση υποβολής ×                                                                                                    |
| οθονη του π/ τ εμφανιζεται το μηνομα                                                                                                    | Προσοχή! Η υποβολή της αίτησης θα ακυρωθεί<br>Θέλετε να προχωρήσετε ;                                                                                                    |
|                                                                                                    | Όχι Ναι, θα προχωρήσω                                                                                                    |
| Κάνοντας αποδοχή του μηνύματος το<br>σύστημα επαναφέρει την αίτηση σε<br>κατάσταση <u>Εκκρεμεί</u>                                                        | Aίτηση εισαγωγής στα ΑΑΕΙ Ελλάδος<br>C Denice C Extinuing *<br>STRACE The Section of the Section of the Section o |
| Ο/Η υποψήφιος/ια θα λάβει αυτόματα<br>μήνυμα στο κινητό και στο ηλεκτρονικό<br>ταχυδρομείο που θα τον ενημερώνει για την<br>αναίρεση της αίτησής του/της. | Αναίρεση υποβολής αίτησης<br>Υπηρεσία Εξετάσεων-ΠΕΠ <ksa-no-reply@schools.ac.cy><br/>Το<br/>Η αίτηση σας έχει αναιρεθεί.</ksa-no-reply@schools.ac.cy>                                                                                                    |
| <u>ΠΡΟΣΟΧΗ:</u><br>Η αίτησή σας για να είναι έγκυρη θα<br>πρέπει να υποβληθεί ξανά και να                                                                 | Προσοχή: η αίτηση θα πρέπει να υποβληθεί ξανά εμπρόθεσμα για να είναι έγκυρη.<br>Όνομα Χρήστη:<br>Αριθμός Εγγράφου: xxx827<br>Κωδικός Αίτησης: 25714001                                                                                                    |
| βρισκεται σε κατασταση<br>"Ολοκληρωμένη"                                                                                                    | Η ΑΙΤΗΣΗ ΣΑΣ ΕΧΕΙ<br>ΑΝΑΙΡΕΘΕΙ. ΠΡΟΣΟΧΗ: Η<br>ΑΙΤΗΣΗ ΘΑ ΠΡΕΠΕΙ ΝΑ<br>ΥΠΟΒΛΗΘΕΙ ΞΑΝΑ<br>ΕΜΠΡΟΘΕΣΜΑ ΓΙΑ ΝΑ ΕΙΝΑΙ<br>ΕΓΚΥΡΗ.(ΟΝΟΜΑ ΧΡΗΣΤΗ:                                                                                                    |

, ΑΡΙΘΜΟΣ ΕΓΓΡΑΦΟΥ: xxx827, ΚΩΔΙΚΟΣ ΑΙΤΗΣΗΣ: